Registering and Signing up for the Correct Course at CITI

Start at: <a href="https://www.citiprogram.org/index.cfm?pageID=22">https://www.citiprogram.org/index.cfm?pageID=22</a>

| Resources | Contact Us                                                                                                    |        |         |
|-----------|----------------------------------------------------------------------------------------------------|--------|---------|
|           | Username                                                                                                    |        |         |
|           | Password                                                                                                    |        |         |
|           |                                                                                                    | Log In |         |
| RAM       | Foroot Usemame or Password?                                                                                         |        |         |
|           | Create an account                                                                                                   |        |         |
|           | Register                                                                                                    |        |         |
|           | Access requires registration as an affiliate of a<br>subscribing CITI institution or as an unaffiliated<br>learner. |        | a<br>ed |
|           |                                                                                                    |        |         |

## Click "Register"

| CITI - Learner Registration                                                                                                    |                                                                                                    |
|----------------------------------------------------------------------------------------------------|----------------------------------------------------------------------------------------------------|
| Steps: 1 2 3 4 5 6 7                                                                                                    |                                                                                                    |
| * Select An Institution                                                                                                    |                                                                                                    |
| <ul> <li>indicates a required field.</li> <li>Choose your institution from the appropriate dropdown men<br/>able to select additional institutions after providing the inform<br/>Participating Institutions</li> </ul> | nu <b>. Choose only one institution.</b> If you are affiliated with more than one institution, you will be<br>nation required. |
| Missouri State University                                                                                                    |                                                                                                    |
| Veteroos Affairs                                                                                                    |                                                                                                    |
| Department of Energy                                                                                                    |                                                                                                    |

Choose MSU on the "Participating Institutions" drop-down.

Click "Continue to Step 2"

| CITI - Learner Registration                                                       |                                                                                                    |
|-----------------------------------------------------------------------------------|----------------------------------------------------------------------------------------------------|
| Steps: 1 2 3 4 5 6 7                                                              |                                                                                                    |
| Personal Information                                                              |                                                                                                    |
| * indicates a required field.                                                     |                                                                                                    |
| * First Name                                                                      | * Last Name                                                                                                    |
| * Email Address                                                                   | * Verify email address                                                                                                    |
| We urge you to provide a second email a<br>your username or password, you can rec | ddress, if you have one, in case messages are blocked or you lose the ability to access the first one. If you forget<br>over that information using either email address. |
| Secondary email address                                                           | Verify secondary email address                                                                                                    |

## Fill in the required information.

| Click "Continue to Step 3" |
|----------------------------|
|----------------------------|

| CITI - Learner Registration                                                                      |                                                                                                    |
|--------------------------------------------------------------------------------------------------|----------------------------------------------------------------------------------------------------|
| Steps: 1 2 3 4 5 6 7                                                                             |                                                                                                    |
|                                                                                                  |                                                                                                    |
| Create your Username and Password                                                                |                                                                                                    |
| * indicates a required field.                                                                    |                                                                                                    |
| Your username should consist of 4 to 50 charac<br>username will be part of the completion report | cters. Your username is not case sensitive; "A12B34CD" is the same as "a12b34cd". Once created, your<br>t.                        |
| * User Name                                                                                      |                                                                                                    |
| Your password should consist of 8 to 50 charac                                                   | ters. Your password IS case sensitive; "A12B34CD" is not the same as "a12b34cd".                                                  |
| * Password                                                                                       | * Verify Password                                                                                                    |
| Please choose a security question and provide<br>this answer to the security question in order   | an answer that you will remember. NOTE: If you forget your login information, you will have to provide<br>to access your account. |

Fill in the required information.

Click "Continue to Step 4"

| CITI - Learner Registration                                                                                                    |
|----------------------------------------------------------------------------------------------------|
| Steps: 1 2 3 4 5 6 7                                                                                                    |
| Gender, Ethnicity and Race                                                                                                    |
| Why does CITI Program ask about your gender, race and ethnicity?<br>Why does CITI Program use these categories?<br>Why does CITI Program ask about your gender?<br>* indicates a required field. |
| * Your Gender Is:                                                                                                    |
| Male                                                                                                    |
| Female                                                                                                    |
| I would rather not disclose                                                                                                    |

\* Your Ethnicity Is: (You may choose only one)

Fill in the required information.

Click "Continue to Step 5"

| CITI - Learner Registration                                                                                                    |
|----------------------------------------------------------------------------------------------------|
| Steps: 1 2 3 4 5 6 7                                                                                                    |
| indicates a required field.                                                                                                    |
| * Are you interested in the option of receiving Continuing Education Unit (CEU) credit for completed CITI Program courses?                                                                                                    |
| If you answer "yes", you will be provided with information <b>before</b> you start a CEU-eligible course about the amount of credit available, informat<br>the course authors, and other required CEU disclosures. This information <b>must</b> be viewed before a course is started in order for you to be eligib<br>purchase CEU credit after course completion. However, answering "yes" does not obligate you to purchase CEU credits for any course. |
| If you answer "no", you will not see information about the CEU credits available for courses before you start them or after completing them, an                                                                                                    |

If you answer "no", you will not see information about the CEU credits available for courses before you start them or after completing them, an ineligible for CEU credit for these courses. You can change this preference at any time by clicking on a "CEU Information" link or using a "My Prc update your Profile.

If you're not sure, you can change your answer later.

Yes

No

Not sure. Ask me later

Answer the required questions. The most common answer to the one above is "no".

Click "Continue to Step 6"

| CITI - Learner Registration                                                     |
|---------------------------------------------------------------------------------|
| Steps: 1 2 3 4 5 6 7                                                            |
|                                                                                 |
| Please provide the following information requested by Missouri State University |
| * indicates a required field.                                                   |
| Language Preference                                                             |
| * Institutional email address                                                   |
| Gender 🔹                                                                        |
| Highest degree                                                                  |
| Employee Number                                                                 |
| * Department                                                                    |
| * Role in research                                                              |

Fill in at least the 3 required fields in this area. Most students will choose either **Student Researcher – Undergraduate** or **Student Researcher – Graduate** from the "Role in research" drop-down.

Click "Continue to Step 7"

Select Curriculum - Missouri State University

\* indicates a required field.

View instructions page

Question 8

## **Biosafety/Biosecurity**

Please select below if you are required to complete the Biosafety/Biosecurity training.

Choose one answer

- Initial Biosafety Training
- Biosafety Retraining
- Bloodborne Pathogens Training
- Not at this time.

Skip to question 8. Choose the required Biosafety/Biosecurity course.

| Collaborative Institutional Training Initiative<br>at the University of Miami | s           | earch Knowledge Base |  |  |
|-------------------------------------------------------------------------------|-------------|----------------------|--|--|
| Main Menu My Profiles My CEUs My Reports Support Admin                        |             |                      |  |  |
| Main Menu                                                                     |             |                      |  |  |
| Missouri State University Courses                                             |             |                      |  |  |
| 🕑 Course                                                                      | 😡 Status    | Ocmpletion Report    |  |  |
| Social-Behavioral-Educational Researchers                                     | Not Started | Not Earned           |  |  |
| My Searner Tools for Missouri State University                                |             |                      |  |  |
| Ø Add a Course or Update Learner Groups                                       |             |                      |  |  |
| View Previously Completed Coursework                                          |             |                      |  |  |
| Opdate Institution Profile                                                    |             |                      |  |  |
| Wiew Instructions page                                                        |             |                      |  |  |
| Remove Affiliation                                                            |             |                      |  |  |
|                                                                               |             |                      |  |  |

You should now be on this page.

To start your course, click the name of the course you wish to enter and proceed from there.